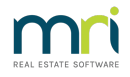

## Assigning a Debt Collector to a Plan/Owners Corporation in Strata Master

Maintaining a good relationship with a Debt Collection company is an integral part of Strata Management.

It is preferable that one company is appointed as the Debt Collection process is smoother when the Debt Collection group is known.

This article will show where and how to add the Debt Collector details to the Plan when the Plan is being taken on and commencing data is being added.

## Navigating to the Field for Entry of Details

1. Click on the Corp icon in the Icon Toolbar.

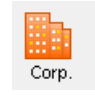

2. Then click on the Financial tab on the left hand side of the screen.

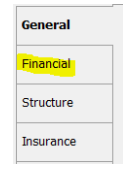

3. The screen below opens.

| 📴 Strata Scheme 0767 - Edit Mode                                                                   |                                                                                                    |                                                                                                    |                                                                                                    |  |  |  |  |  |
|----------------------------------------------------------------------------------------------------|----------------------------------------------------------------------------------------------------|----------------------------------------------------------------------------------------------------|----------------------------------------------------------------------------------------------------|--|--|--|--|--|
| GST registered own<br>Enter Plan No. or St<br>Strata Scheme 67<br>55 Muray Street<br>West Peth NSW | Coporation selected      teet Name or Body Coporate Name.      Coporate Name.      Coporate Nam.      Coporate Name.      Coporate Name.      Coporate Name. | Image: State Plan 6767           Plan number         6767           Plan number         6767           Street number         553           Street Number         53           Town/Suburb West Peth         5005           State   NSW         5005 | This plan is managed<br>Manager Mag Manager<br>Regintered bit 8 Pirmay lots 6<br>Total kits 8 Uitily lots 2<br>Reginal kits 0 Reference lots 0<br>Conversial kits 0 Other lots 0<br>Financial year end 31/01/2021<br>In initial period |  |  |  |  |  |
| General                                                                                            | TFN                                                                                                    | Copy Normal levy frequency Quarterly                                                                                                    | Status Certificate                                                                                                    |  |  |  |  |  |
| Financial                                                                                          | ABN                                                                                                    | Copy Levy discount rate (%) 0                                                                                                    | Levy year 01/02/2022 🗣 🗸 To 31/03/2023 🗣 🗸                                                                                                    |  |  |  |  |  |
| Structure                                                                                          | GST method Cash                                                                                                    | Levy interest rate (%) 10                                                                                                    | Print all attachments for Status Cettificates                                                                                                    |  |  |  |  |  |
| Insurance                                                                                          | Last AGM/_/                                                                                                    | Adjust Levy Interest Rate                                                                                                    | Debt Recovery                                                                                                    |  |  |  |  |  |
| Bank Acct                                                                                          | Last EGM//<br>Tax year end//                                                                                                    | Reserve funds 0.00                                                                                                    | Exclude all lots from debt recovery  Debt collector                                                                                                    |  |  |  |  |  |
| Tradesmen                                                                                          | Interim reporting period Quarterly                                                                                                    | Charge unpaid interest                                                                                                    |                                                                                                    |  |  |  |  |  |
| Lots                                                                                               | Generate Reports in MRI Strata Conn<br>Strata renewal committee                                                                                                    | ect Creditor invoice hold status<br>Include sub-meter invoices in Quorum calculation                                                                                                    | Payment Plan approved                                                                                                    |  |  |  |  |  |
| Entitlements                                                                                       | Strata renewal comment                                                                                                    | 0                                                                                                    |                                                                                                    |  |  |  |  |  |
| Committee                                                                                          | Record proposals for funding matters                                                                                                    | ×                                                                                                    |                                                                                                    |  |  |  |  |  |
| Build Mgr                                                                                          | Proposals                                                                                                    | Ŷ                                                                                                    |                                                                                                    |  |  |  |  |  |
| Assets                                                                                             |                                                                                                    |                                                                                                    |                                                                                                    |  |  |  |  |  |

4. On the right hand side of the Financial tab, there is a 'Debt Recovery' section.

| Debt Recovery                       |   |
|-------------------------------------|---|
| Exclude all lots from debt recovery |   |
| Debt collector                      | • |
| Payment Plan approved               |   |
|                                     |   |

- 5. Click Edit Button
- 6. Use the drop down to select the Creditor Card for the Debt Collection Agency.
  - Debt Recovery
    Exclude all lots from debt recovery
    Debt collector
    COCO
    Collection Corporation
    Payment Plan
    Complete Clearents
    Composition Security
    Debt Corr Lockemiths
    Eartern Scludes Locksmiths
    Electra Lift Co.

7. Click Save

## Why is it necessary to select a Debt Collector for the Plan?

When a Plan reaches Stage 3 of the Debt collection process, legal action commences as illustrated in the screenshot below, showing the action of Legal Action commencing in Stage 3.

| B Debt Recovery Configur                                                           | ation - Read Only Mode                                                                                                    |                                     |  |
|------------------------------------------------------------------------------------|----------------------------------------------------------------------------------------------------|-------------------------------------|--|
|                                                                                    | <u>à</u>                                                                                                    |                                     |  |
| Other arrears excluded from min. amount overdue  Owner invoices  Submeter invoices |                                                                                                    | SMS Configuration                   |  |
| Debt recovery stages:<br>Stage 1<br>Stage 2<br>Stage 3                             | Read Only<br>Name Stage 3<br>Description Legal action commenced<br>Order number 3<br>Min. days overdue 94<br>Min. amount overdue \$250.00<br>Fee [DEBT3 [Debt Reco<br>Template Notice of Commencement | for at least \$500 and 34 days over |  |

The process that then forwards the instruction to the Debt Collection Agency, through the screen below, which will only show Plans that are assigned to the Debt Collector who is selected in the screen.

| Debt Collection                                                         |                     |                                       |                  | ×                                                 |
|-------------------------------------------------------------------------|---------------------|---------------------------------------|------------------|---------------------------------------------------|
| 📼 🐴 🕂 🗕 🗟 🖻                                                             |                     |                                       |                  |                                                   |
| <ul> <li>Levy payment notification</li> <li>Initial referral</li> </ul> | Debt collector COCO | Collection Corporation                | •                |                                                   |
| Plan Lot no. Owner's name                                               | Debt recovery s     | Total owing Date interest calculated. | . Last receipt d | Last receipt no. Last amount re Debt collector ne |
| 4444 7 David Cannelloni                                                 | Stage 3             | \$11,593.47 28/04/2022                | 29/08/2018       | 170 \$613.25 Collection Corpo                     |
|                                                                         |                     |                                       |                  |                                                   |

Utilising only one Debt Collection Agency for the entire portfolio simply ensures the Corporation set up is quick and easy and the debt collector screen not left blank while waiting for further information. Also it ensures that any Lot assigned to stage 3 will be reflected in the Debt Collection screen above.

It is of course, your Agencies decision whether to use more than one Collection Agency.

29/04/2022 2:12 pm AEST